# Swegon

## Ändra Objektnamn/Beskrivning för BACnet IP GOLD

#### 1. Allmänt

Denna instruktion riktar sig till den som önskar använda andra objektnamn/beskrivningar än de Swegons standardtexter erbjuder.

Ändringar beskrivna nedan kan endast utföras via aggregatets hemsida. För att komma åt funktionen krävs inloggning på installationsnivå.

### 2. Ändra Objektnamn/Beskrivning

Skapa en textfil för BACnet IP genom att trycka på knappen "Exportera kundspecifik" under meny Kommunikation/BACnet IP, se illustration 1.

Textfilen, som är i formatet .json, kan sedan hämtas under meny Filhanterare/Diverse, se illustration 2. Textfilen laddas sedan ned till datorn.

För att ändra texter används ett textredigeringsprogram, som t ex Notepad++.

**OBS!** Endast de texter som är markerade med pilar i exemplet får ändras, se illustration 3.

Den ändrade textfilen laddas upp med oförändrat namn under meny "Filhanterare/Diverse".

Ladda upp den ändrade textfilen till GOLD genom att trycka på knappen "Importera kundspecifik" under meny Kommunikation/BACnet IP, se illustration 1.

Välj Kundspecifik som Objektnamn/Beskrivning.

Illustration 1 Kommunikation Swegon 11:31 2020-01-23 GOLD SD SA 04 Extern port 8 Swegon Connect Trádioet n8hverk E-post EIA-485 Modbus TCP BACnet IP BACnet IP BACnet IP BACnet IP

Illustration 2

| Filhanterare 15:46 2020-01-24 GOLD RX 04/04 | ₩0 <b>6</b> |
|---------------------------------------------|-------------|
| Download Upload Delete                      |             |
| 🗅 Loggfiler                                 | $\sim$      |
| 🗂 Luftbehandlingsinställningar              | $\sim$      |
| C Kommunikationsinställningar               | $\sim$      |
| 🗁 Igångkörningsprotokoll                    | $\sim$      |
| Diverse                                     | $\sim$      |
|                                             |             |

#### Illustration 3

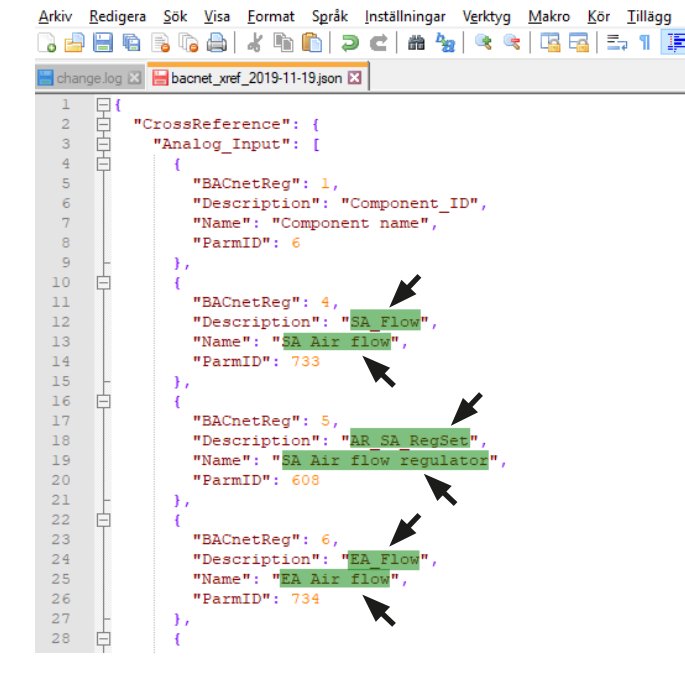

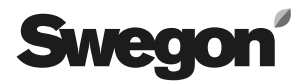

\_\_\_\_\_